# **PlexWare KPE 2.0 Installation Guide**

THE SOFTWARE PLATFORM PROVIDER

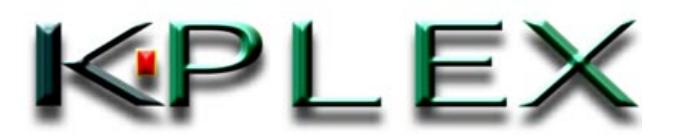

# PlexWareKPE Installation Guide.doc

| 1 | Introduction |                          |     |
|---|--------------|--------------------------|-----|
| 2 | Ins          | stallation               | . 4 |
|   | 2.1          | Select Setup language    | . 4 |
|   | 2.2          | Check PlexWare           | . 4 |
|   | 2.3          | Start up Wizard          | . 4 |
|   | 2.4          | License Agreement        | . 5 |
|   | 2.5          | Input User's information | . 6 |
|   | 2.6          | Select setup type        | . 6 |
|   | 2.7          | Custom Setup             | . 6 |
|   | 2.8          | Start Installation       | . 6 |
|   | 2.9          | Finish Installation      | . 7 |
| 3 | Pr           | ogram Maintainance       | . 8 |
|   | 3.1          | Modify                   | . 8 |
|   | 3.2          | Repair                   | . 8 |
|   | 3.3          | Remove                   | . 8 |

# 1 Introduction

This document describes how to install and uninstall "PlexWare Klip Programming Enabler Kit" (PlexWare KPE). PlexWare KPE provides the following functions that are necessary to construct applications by PlexKlip.

- Adds programming capabilities to PlexKlip
- Documents
- Provides PlexKlip management tools such as DesktopManager

The followings used in this document are Registered Trademark of Microsoft Corporation in the United States and all other countries; Visual Studio, Visual Basic (VB), Visual C++ (VC), COM, ActiveX, Windows 98, Windows 2000, Win32, Windows NT and Internet Explorer. PlexWare, PlexService and PlexKlip are in process of registering as Trademark of K-Plex Inc.

# 2 Installation

This chapter describes installation of PlexWare KPE. You can start up installer with the setup.exe in "KPE" directory in the Installation CD.

To install PlexWare KPE, you have needed to install PlexWare previously. If PlexWare is not found in the computer, the install aborts.

#### 2.1 Select Setup language

To start install, first you select the language for this installation. Select "English (United States)" and then click the "OK" button.

| Choose Setup Language |                                                                   |  |  |  |  |  |  |  |
|-----------------------|-------------------------------------------------------------------|--|--|--|--|--|--|--|
| 12                    | Select the language for this installation from the choices below. |  |  |  |  |  |  |  |
|                       | English (United States)                                           |  |  |  |  |  |  |  |
|                       | OK Cancel                                                         |  |  |  |  |  |  |  |

#### 2.2 Check PlexWare

Next, PlexWare KPE installer checks that PlexWare is installed. In case that find, "Welcome" dialog (See the next chapter) appears, and you proceed to the next chapter. If don't find, following message appears, and the install abort. After you install PlexWare, start PlexWare KPE install again.

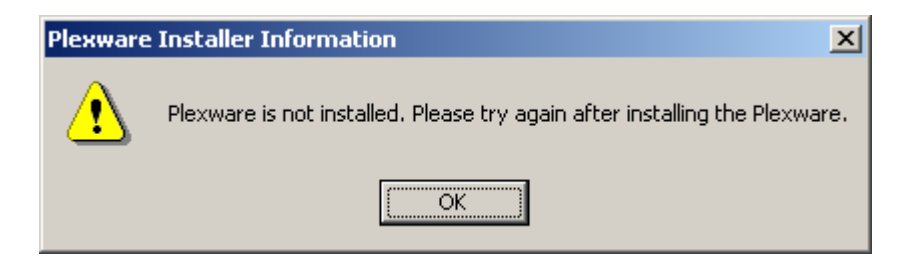

## 2.3 Start up Wizard

You can continue to install PlexWare KPE by clicking the "Next" button.

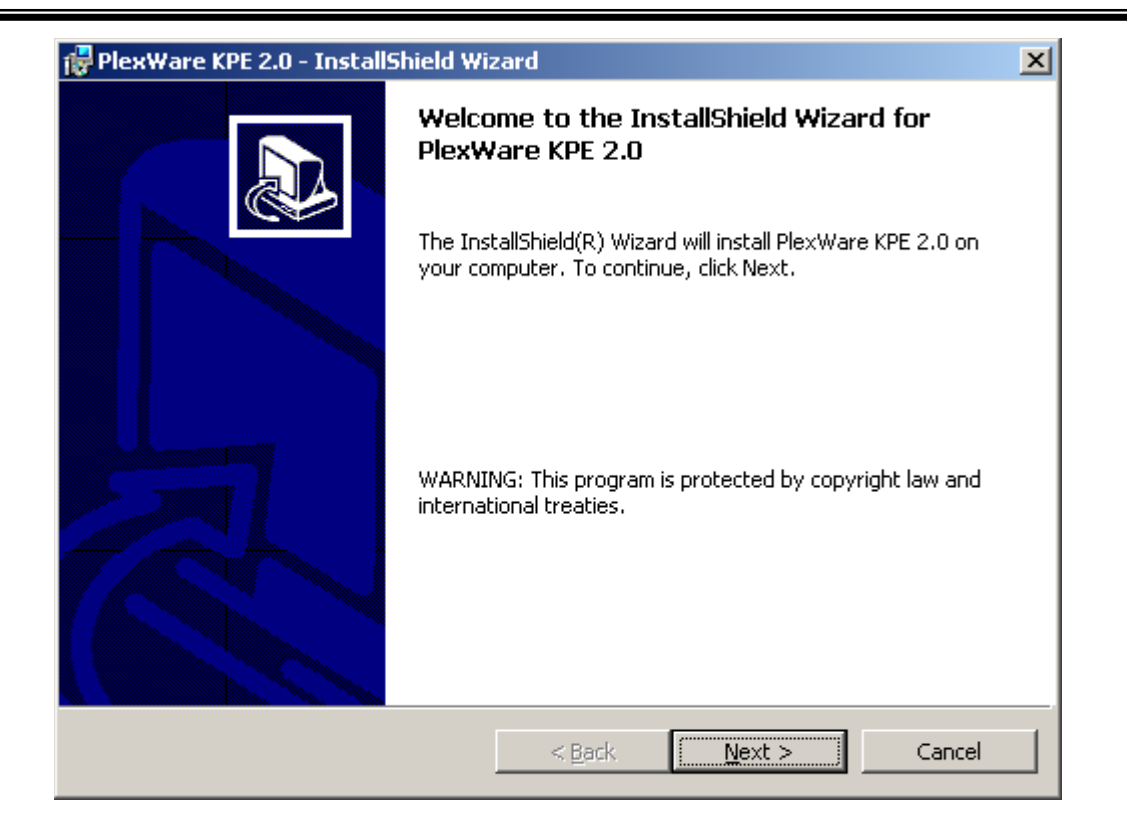

## 2.4 License Agreement

After reading the following *SOFTWARE LICENSE AGREEMENT*, if you agree with this agreement, click "Next" button.

| 🔂 PlexWare KPE 2.0 - InstallShield Wizard                                                                                                    |   |  |  |  |  |  |
|----------------------------------------------------------------------------------------------------|---|--|--|--|--|--|
| License Agreement Please read the following license agreement carefully.                                                                                                    | 5 |  |  |  |  |  |
|                                                                                                    | 1 |  |  |  |  |  |
| ADDITIONAL LICENSE TERMS FOR:<br>K-PLEX PLEXWARE KLIP PROGRAMING ENABLER KIT, Version2.0                                                                                                    |   |  |  |  |  |  |
| If you download or use the PLEXWARE Software Development Kit ("PWKPE"), the following additional license terms ("Additional Terms") will apply. The Additional Terms supplement or modify the terms of the Software License Agreement for PLEXWARE (the "Agreement"). Capitalized terms not defined in these Additional Terms shall have the same meanings as in the Agreement. These Additional Terms shall supersede any inconsistent or conflicting terms |   |  |  |  |  |  |
| • I accept the terms in the license agreement                                                                                                    |   |  |  |  |  |  |
| C I do not accept the terms in the license agreement                                                                                                    |   |  |  |  |  |  |
| TostallShield                                                                                                    |   |  |  |  |  |  |
| < <u>B</u> ack <u>N</u> ext > Cancel                                                                                                    |   |  |  |  |  |  |

#### 2.5 Input User's information

Fill in the "User Name", "Organization" and "Product Key" fields and then select for whom this application is installed. Click "Next" button.

| 🔂 PlexWare KPE 2.0 - InstallShield Wiz                                                      | ard            |                | ×      |  |  |  |  |  |
|---------------------------------------------------------------------------------------------|----------------|----------------|--------|--|--|--|--|--|
| Customer Information                                                                        |                |                |        |  |  |  |  |  |
| Please enter your information.                                                              |                |                |        |  |  |  |  |  |
| User Name:                                                                                  |                |                |        |  |  |  |  |  |
| Ichiro                                                                                      |                |                |        |  |  |  |  |  |
| Organization:                                                                               |                |                |        |  |  |  |  |  |
| K-Plex Inc                                                                                  |                |                |        |  |  |  |  |  |
| Product Key:                                                                                |                |                |        |  |  |  |  |  |
| Install this application for:                                                               |                |                |        |  |  |  |  |  |
| <ul> <li>Anyone who uses this computer (all users)</li> <li>Only for me (Ichiro)</li> </ul> |                |                |        |  |  |  |  |  |
| Install5hield                                                                               |                |                |        |  |  |  |  |  |
|                                                                                             | < <u>B</u> ack | <u>N</u> ext > | Cancel |  |  |  |  |  |

## 2.6 Start Installation

By clicking "Install" button, you can start installing PlexWare.

#### PlexWareKPE Installation Guide.doc

| 🙀 PlexWare KPE 2.0 - InstallShield Wizard                                         | I X                                                   |
|-----------------------------------------------------------------------------------|-------------------------------------------------------|
| <b>Ready to Install the Program</b><br>The wizard is ready to begin installation. |                                                       |
| Click Install to begin the installation.                                          |                                                       |
| If you want to review or change any of you exit the wizard.                       | ır installation settings, click Back. Click Cancel to |
| InstallShield                                                                     | < <u>B</u> ack Install Cancel                         |

## 2.7 Finish Installation

When you click "Finish" button, Installation window closes and finishes PlexWare KPE installation.

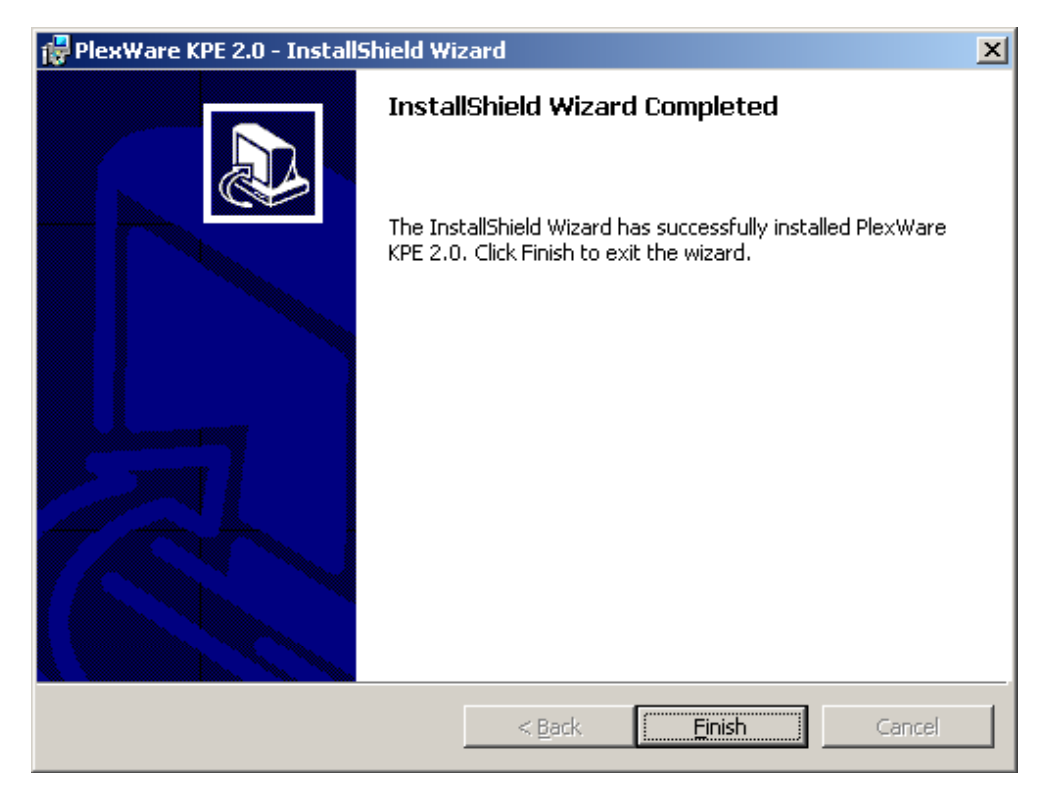

# **3** Program Maintenance

You start up the PlexWare SDK installer, on installed the PlexWare SDK, the following dialog appear. You can select from three options ("Modify", "Repair", "Remove").

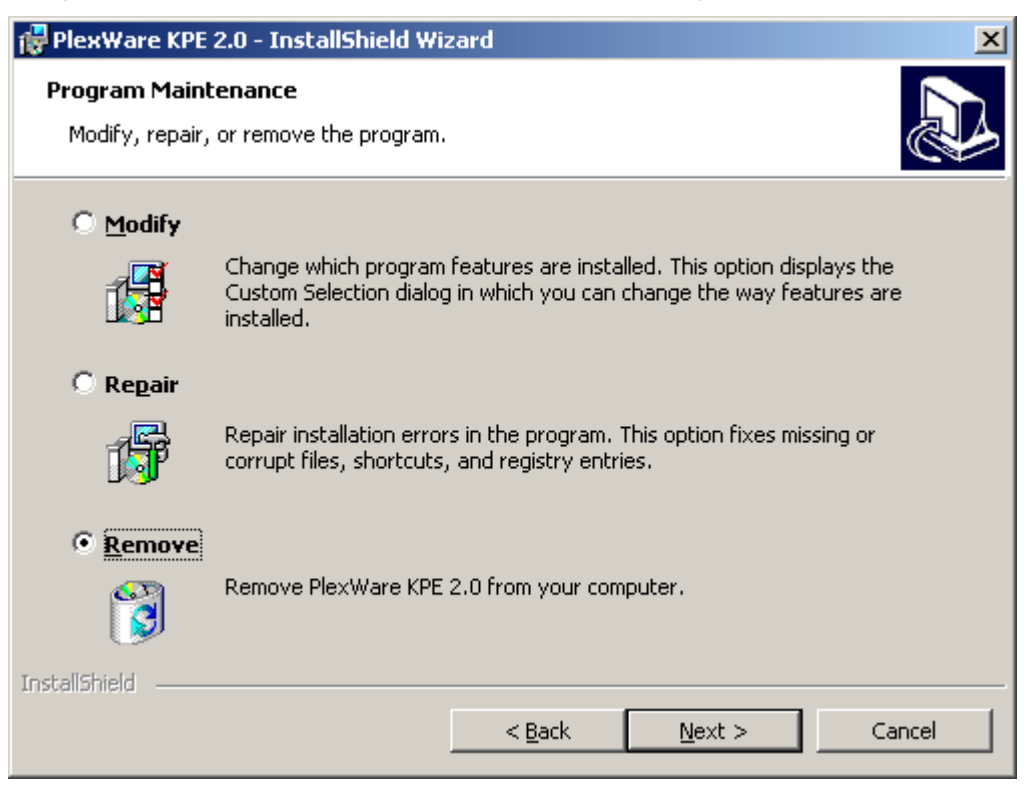

## 3.1 Modify

This option adds or removes which program features are installed. You choose "Modify" and click "Next" button, "Custom Setup" dialog (See the chapter 2.7) appears. You change which program features.

#### 3.2 Repair

This option repair installed files that are missed or corrupted. You choose "Repair" and click "Next" button, reinstall the last program features.

#### 3.3 Remove

This option removes PlexWare SDK from your computer.